## iShopUTRGV Quick Reference Guide

## How to - Order a Voice Amplifier

iShopUTRGV allows users to request the purchase of items through their vendor catalogs. \*Questions can be emailed to: ishop@utrgv.edu

- 1. Go to <u>http://my.utrgv.edu</u> and type in your UTRGV credentials.
- 2. Click "Sign In"

| my TRGV                                  |                                               |                                                                                                 |
|------------------------------------------|-----------------------------------------------|-------------------------------------------------------------------------------------------------|
| UTRGV INDOOR TRACK & FIELD WINS NINE WAR | WESTERN ATHLETIC CONFERENCE<br>CHAMPIONSHIPS. | Sign in with your UTRGV Account<br>ishop@utrgv.edu<br><br>Sign In<br>Can't access your account? |
|                                          |                                               |                                                                                                 |

3. Click on the "PeopleSoft" Icon.

| my TRGV The University of Texas 2 Marilu Logout<br>Rio Grande Valley |                  |              |                    |                  |  |  |  |  |
|----------------------------------------------------------------------|------------------|--------------|--------------------|------------------|--|--|--|--|
| Home My Account                                                      | My Finances      | My Academics | Enrollment Reports | Help & Downloads |  |  |  |  |
| Hi Hi                                                                |                  |              |                    |                  |  |  |  |  |
| Applications                                                         |                  | Email        |                    |                  |  |  |  |  |
| ASSIST Office 365                                                    | Blackboard       |              |                    |                  |  |  |  |  |
| Handshake<br>PeopleSoft Oracle 24/7                                  | FPT<br>vSoftware |              |                    |                  |  |  |  |  |

## 4. Click on the "Jaggaer I Shop Sign In" Tile

| The University<br>RioGrand | de Valley                    | <ul> <li>Employee Self Service</li> </ul> | 🔍 🔎 🏫            |   | ۲ |
|----------------------------|------------------------------|-------------------------------------------|------------------|---|---|
| 2                          | Jaggaer iShop Sign In        | Approvals                                 | UTRGV HOP Policy | ) | ^ |
|                            | ₩ <u>iShop</u><br>UIRGV      | 4                                         |                  |   |   |
|                            | Visa Permit/Citizenship Data | Time and Attendance                       | Expenses         |   |   |
|                            |                              |                                           |                  |   |   |

## 5. iShop HomePage will load

| â          | UTRCV.<br>Blog                                                                                                    |                           |            |                                     | All 🕶                                | Search (Alt+Q) Q             | 0.00 USD 👻 🗢 🏴 🍹                   | <b>D</b> 1 |
|------------|----------------------------------------------------------------------------------------------------|---------------------------|------------|-------------------------------------|--------------------------------------|------------------------------|------------------------------------|------------|
|            | Shop • Shopping Dashboard                                                                                                    |                           |            |                                     |                                      |                              |                                    |            |
|            |                                                                                                    |                           |            |                                     |                                      |                              |                                    | -          |
| Ío         | Shop                                                                                                    |                           |            |                                     |                                      |                              |                                    |            |
| <u>e</u>   | Simple Advanced                                                                                                    |                           |            | Go to: Favorites   Forms   Small Pu | urchase Order (Non-Catalog Item)   0 | uick Order Browse: Suppliers | Categories   Contracts   Chemicals |            |
| 血          | Search for products, suppliers, forms, part number, etc.                                                                                                    |                           |            |                                     |                                      |                              | Q                                  |            |
| 425        |                                                                                                    |                           |            |                                     |                                      |                              |                                    | 1          |
| հե         |                                                                                                    |                           |            |                                     |                                      |                              |                                    | -1         |
| <b>ه</b> ټ | Organization Message                                                                                                    | Showcases                 |            |                                     |                                      |                              |                                    |            |
| \$         | Training Resources:<br>BlackBoard Trainings<br>Quick Reference Guides (QGRs)                                                                                                    | UTRGV Showcased Suppliers |            |                                     |                                      |                              | ~                                  |            |
|            | Forms:<br>EAJ - Frogrintary/Best Value<br>Contract Administrator Centification (CAC)<br>Small Purchase Order Checklast<br>Employee/Independent Contractor Checklast<br>Stepp Forms Change Log                                                                                                    |                           | C Abacus   | Airgas.                             | ć                                    | BH                           | E Elabor<br>Elabor<br>Scientific   |            |
|            | Supplier Registration:<br>PaymentWorks<br>Other Beasuras:<br>E-Type to PC Account Code Crosswalk<br>Asset Calegories<br>Procurement Guidelines Decision Matrix<br>Software Assessment<br>For assistance email<br>Ishop@utry.edu for Taval Questions<br>trave@utry.edu for Taval Questions<br>purch@utry.edu for Taval Questions<br>wednerquest@utry.edu for Psupplier questions<br>wednerquest@utry.edu for Psupplier questions                                                                                                    | GRAINGER                  | 0W9        | Cell Squaling                       | C Damplets<br>Book                   | Conection<br>we adw IT       | L <sup>a</sup><br>Mikesson         |            |
|            |                                                                                                    | ت<br>الم                  | SOM-ALOPCI | ්<br>sodexo                         | FOR Brade Dame                       | STAPLES                      | Office depot                       |            |
| a,         | excenting of persons and the second starting of a great of the second starting of a great of the second starting of the second starting o | Ei Hinar/Sciente          |            | office supply                       |                                      |                              |                                    |            |
| <b>→</b>   |                                                                                                    |                           |            |                                     |                                      |                              | Powered by JAGGAER   Prive         | acy Policy |

6. On the homepage of iShop, click the "B&H" tile to navigate to the vendor's website.

| Shap                             |                                                                                                    |  |                                |             |        |   | All 🗸 | Search (Alt+Q) | ٩      | 0.00 USD 🎽 | ! ♡ №                | 9 <b>1</b> 91 |
|----------------------------------|----------------------------------------------------------------------------------------------------|--|--------------------------------|-------------|--------|---|-------|----------------|--------|------------|----------------------|---------------|
| Sł                               | hop • Shopping Dashboard                                                                                                    |  |                                |             |        |   |       |                |        |            |                      |               |
| ់ ទ                              | shop                                                                                                    |  |                                |             |        |   |       |                |        |            |                      |               |
| <u>0</u>                         | Simple Advanced Go to: Favorites   Forms   Small Furchase Order (Non-Catalog Item)   Quick Order Browse: Suppliers   Categories   Contracts   Chemicals                                 |  |                                |             |        |   |       |                |        |            |                      |               |
| Ê                                | Search for products, suppliers, forms, part number, etc.                                                                                                    |  |                                |             |        |   |       |                |        |            |                      | Q             |
| -25<br>Id.                       |                                                                                                    |  |                                |             |        |   | •     |                |        |            |                      | _             |
| ٥<br>ه                           | organization Message .                                                                                                    |  | Showcases                      |             |        |   |       |                |        |            |                      |               |
|                                  | <b>'raining Resources:</b><br>lackBoard Trainings<br>Juick Reference Guides (QGRs)                                                                                                    |  | UTRGV Showcased Suppliers      |             |        |   | _     |                |        |            |                      | ~             |
| Fd<br>EA<br>Co<br>Si<br>EI<br>IS | oms:<br>AJ - Proprietary/Best Value<br>ontract Administrator Certification (CAC)<br>imall Purchase Order Checklist<br>mployee/indepandent Contractor Checklist<br>shop Forms Change Log |  | <b>OTECH</b><br>Computer Stare | C<br>Abacus | Airgas | ú | C     | B              | H<br>) |            | Flahor<br>Scientific | Ľ             |
| Su<br>Pa                         | upplier Registration:<br><i>aymentWorks</i>                                                                                                    |  |                                |             |        |   |       |                |        |            |                      | Ľ             |

7. Website will automatically load.

| SelectSite PunchOut |           |                    |                   |                                                                 |                                                                      |                                                                  |                                     |          |                   |           | Cancel PunchOut |
|---------------------|-----------|--------------------|-------------------|-----------------------------------------------------------------|----------------------------------------------------------------------|------------------------------------------------------------------|-------------------------------------|----------|-------------------|-----------|-----------------|
|                     | B&H       | for B2B, Gov, Stud | ents & More 🔻 🛛 者 |                                                                 |                                                                      |                                                                  |                                     |          |                   |           | <u>^</u>        |
|                     | B2B       | Search             |                   |                                                                 | (                                                                    | The Profession                                                   | nal's Source Since 1973             | 🦊 My Car | rt 🔻              |           |                 |
| Phot                | otography | Computers          | Pro Video Ligi    | nting Pro Audio                                                 | Mobile TVs & E                                                       | ntertainment Can                                                 | ncorders Surveillance               | Optics   | Audio-Visual      | More Used |                 |
|                     |           |                    | iShop             | B&H Acct Re<br>Jamie Levy<br>212.502.6268 x77<br>jamiel@bhphoto | ps  Quick B&H iten ideo.com                                          | Add to Cart                                                      | Orders & Quotes                     | B2B      | IT Services B2B S | Support 🕑 |                 |
|                     |           |                    |                   | punchou<br>Have q                                               | To ensure your orde<br>t your quotes using t<br>uestions? Email epro | is processed efficie<br>ne Order / Quote Lo<br>curementsupport@f | ntly,<br>okup feature.<br>BandH.com |          |                   |           |                 |
| V                   | Welc      | ome                | to B&             | H!                                                              |                                                                      |                                                                  |                                     |          |                   |           | Feedback        |
|                     | file      |                    | 1                 | ć                                                               |                                                                      |                                                                  |                                     |          |                   |           |                 |
|                     |           |                    |                   |                                                                 |                                                                      | 0.25                                                             |                                     | -        | · · · · · · ·     |           |                 |
|                     | Ph        | otography          | Comp              | uters T                                                         | 's & Entertainment                                                   | Professional \                                                   | /ideo M                             | obile    | Pro Auc           | dio       |                 |
|                     |           |                    |                   | 5                                                               |                                                                      |                                                                  | 4                                   |          | <b>今</b>          |           | *               |

8. In the search box, type "TEWASP200U" and press enter.

| SelectSite PunchOut |                    |                 |   |                                                                        |                    |                     |                 |                 |         |                 |               |      | Cancel PunchOut |
|---------------------|--------------------|-----------------|---|------------------------------------------------------------------------|--------------------|---------------------|-----------------|-----------------|---------|-----------------|---------------|------|-----------------|
| B8                  | H for B2B, Gov, St | udents & More 🔻 | ð |                                                                        |                    |                     |                 |                 |         |                 |               |      | *               |
| B2B                 | TEWAS              | 5P200U          |   |                                                                        |                    | C The Prot          | fessional's Sou | rce Since 1973  | 📜 My Ca | irt 🔻           |               |      |                 |
| Photography         |                    |                 |   |                                                                        | Mobile             | TVs & Entertainment | Camcorders      | Surveillance    | Optics  | Audio-Visual    | More          | Used |                 |
|                     |                    | iShop           |   | B&H Acct Reps<br>Jamie Levy<br>212.502.6268 x7745<br>jamiel@bhphotovid | ; 🔍<br>;<br>eo.com | Quick Add to Cart   | <u> </u>        | Orders & Quotes | B2I     | 3 IT Services E | 32B Support 🛛 | ,    |                 |

9. Matching results will display. Click "add to cart."

| SelectSite PunchOut                                                                                           |                                                                                                    | Cancel PunchOut |
|----------------------------------------------------------------------------------------------------|----------------------------------------------------------------------------------------------------|-----------------|
| B&H for B2B, Gov, Students & More ▼                                                                           | ð                                                                                                    |                 |
| TEWASP200U                                                                                                    | Q, The Professional's Source Since 1973 🏾 🎏 My Cart 👻                                                                                                    |                 |
| Photography Computers Pro Video                                                                               | Lighting Pro Audio Mobile TVs & Entertainment Camcorders Surveillance Optics Audio-Visual More User                                                                       | d               |
| iShop                                                                                                    | B&H Acct Reps ✓ Quick Add to Cart<br>Jamie Levy<br>2125005:698:7745<br>jamiel@bhphotoxideo.com B2B IT Services B2B Support ♥                                              |                 |
| Showing results for "TEW.<br>1-2 of 2                                                                         | SP200U"                                                                                                    |                 |
| Sort by: Relevance 💌                                                                                          | Change View: 📑 吕 🗆                                                                                                    |                 |
| Customer Rating     ▲       ★★★★★     1       ★★★★★     1       Price     ▲       Enter a price range:     Go | Are you looking for accessories for Technical Pro WASP200U?                                                                                                    | Freeback        |
| Search Within Results Type Keywords Q                                                                         | Oriente-Go Multice Highedoc     Acuality Inputs for Media Players     Wired Mic Input & UHF Wireless     Show More ▼     Available in other Styles, Configurations & Kits |                 |
|                                                                                                    | Technical Pro WASP100 Wireless \$16 <sup>20 Hgr 53640</sup><br>Swe 12000                                                                                                  |                 |

10. Confirmation will display. Click "View Cart."

| SelectSite PunchOut                                                                                                    | Carcel Punch                                                                                                    |
|----------------------------------------------------------------------------------------------------|----------------------------------------------------------------------------------------------------|
| 88.H for B28, Gov, Students & More ¥<br>EXAMPLE 1828 TEWASP200U<br>Photography Computers Pro Video<br>IShop                                                                                     | A<br>1 Item Added to Your Cart<br>Technical Pro WASP200U Rechargeable Speaker with<br>\$35.64<br>View Cart<br>B26 II Services B2B Support @                                                                                                    |
| Showing results for "TEW.<br>1-2 of 2<br>Sort by: Relevance •<br>Customer Rating •<br>****** 1<br>****** 1<br>Price •<br>Enter a price range:<br>Go<br>Search Within Results<br>Type Keywords Q | Protect your Gear <ul> <li>Protect your Gear</li> <li>Protect allstate Drops &amp; Splits</li> <li>Sp.99</li> <li>See all options</li> </ul> Recommended Accessories <ul> <li>Acelories 10.000mAh Bak (Bak)</li> <li>Sp.99</li> <li>Sp.99</li> <li>Sp.99</li> </ul> <ul> <li>Acelories 10.000mAh Bak (Bak)</li> <li>Sp.99</li> <li>Sp.99</li> <li>Sp.99</li> <li>Sp.99</li> <li>Sp.99</li> <li>Sp.99</li> <li>Sp.99</li> <li>Sp.99</li> <li>Add to Cart</li> </ul> Change View: <ul> <li> <ul> <li></li></ul></li></ul> |

11. Page will refresh and display items in cart. Adjust quantity as needed.

| SelectSite PunchOut |                                                                                                    |                                                                                                    |                      |                  |                         |                 |                 |        |   | Cancel PunchOut |
|---------------------|----------------------------------------------------------------------------------------------------|----------------------------------------------------------------------------------------------------|----------------------|------------------|-------------------------|-----------------|-----------------|--------|---|-----------------|
| ð                   |                                                                                                    |                                                                                                    |                      |                  |                         |                 |                 |        |   |                 |
| B2B                 | Search                                                                                                    |                                                                                                    | Q,                   | The Professional | 's Source Since 1973    |                 | , My с          | lart 🔻 |   |                 |
| Photography         | Computers Pro Video                                                                                                    | ighting Pro Audio N                                                                                                    | Mobile TVs &         | Entertainment    | Camcorders Surveillance | e Optics        | Audio-Visual    | More   |   |                 |
|                     | iShop                                                                                                    | B&H Acct Reps<br>Jamie Levy<br>212.502.6268 x7745<br>jamiel@bhphotovideo.com                                                                 | Quick Ad             | d to Cart        | Orders & Quotes         | B2B IT Servio   | ces B2B Support | 0      |   |                 |
|                     | MY CART                                                                                                    |                                                                                                    |                      |                  |                         | #363450996      | 03              |        |   |                 |
|                     |                                                                                                    |                                                                                                    |                      |                  |                         | 📾 email 🗎 print | t               |        |   | _               |
|                     | Select All     Re                                                                                                    | move                                                                                                    |                      |                  | Quantity                | Price           |                 |        | 2 | _               |
|                     | Accessories                                                                                                    | Accessories Technical Pro WASP200U Rechargeable Speaker with<br>Wireless UHF Headset Mic<br>B&H #TEWASP200U - MFR #WASP200U<br>Free Shipping |                      |                  |                         |                 |                 |        |   | Feedback        |
|                     | PL                                                                                                    | ANS Protection Plan                                                                                                    | ns starting at \$8.9 | See Options      |                         |                 |                 |        |   | -               |
|                     |                                                                                                    |                                                                                                    |                      |                  | Item Total:             | \$35.64         |                 |        |   |                 |
|                     | HELPFUL LINKS                                                                                                    |                                                                                                    | CALC                 | ULATE SHIPPI     | NG & TAX                |                 |                 |        |   |                 |
|                     | <ul> <li>&gt; Shipping Information</li> <li>&gt; Your Privacy and</li> <li>&gt; Our Return Policy</li> <li>Security</li> </ul> |                                                                                                    | Shi                  | pping            | Store Pickup            |                 |                 |        |   |                 |
|                     |                                                                                                    |                                                                                                    |                      |                  | e supersone             |                 |                 |        |   | -               |

12. Specify zip code and select shipping method.

| SelectSite PunchOut                           |                                                                     |                                                               |                        | Cancel PunchOut |  |  |  |
|-----------------------------------------------|---------------------------------------------------------------------|---------------------------------------------------------------|------------------------|-----------------|--|--|--|
| Select All Remo                               | ive                                                                 | Quantity                                                      | Price                  | •               |  |  |  |
| HELPFUL LINKS                                 | CALCULATE SHI                                                       | PING & TAX                                                    |                        |                 |  |  |  |
| > Shipping Information<br>> Our Return Policy | <ul> <li>Your Privacy and<br/>Security</li> <li>Shipping</li> </ul> | Store Pickup<br>NYC SuperStore                                |                        |                 |  |  |  |
|                                               | USA                                                                 | ~ 7853<br>ZIP                                                 | 39<br>Code match found |                 |  |  |  |
|                                               | Choose a Shipp<br>Super Saver<br>1-5 Business Doys- Base            | hoose a Shipping Method  Super Saver  Super Saver  FREE  FREE |                        |                 |  |  |  |
| C <sub>2</sub>                                | O FedEx Groun<br>Estimated Delivery: Fri Au                         | l Delivery<br>8 <sup>20</sup>                                 | \$9.17                 | Feetbac         |  |  |  |
|                                               | O FedEx Express<br>Estimated Delivery: Thu A                        | s Saver                                                       | \$13.96                |                 |  |  |  |
|                                               | O FedEx 2 Day<br>Estimated Delivery: Wed                            | lug 18                                                        | \$11.49                |                 |  |  |  |
|                                               | O FedEx Standa<br>Estimated Delivery: Tue A                         | rd Overnight<br>ug 17 by end of day                           | \$14.25                |                 |  |  |  |
|                                               | O FedEx Priorit<br>Estimated Delivery: Tue A                        | <b>/ Overnight</b><br>ug 17 by 10:30am                        | \$15.87                |                 |  |  |  |
|                                               | SubTotal:                                                           | \$35.64                                                       |                        | •               |  |  |  |

13. Click "punchout" to bring the items back into iShop.

| SelectSite PunchOut                                                                                                    | Cancel PunchOut                                                                                                    |
|----------------------------------------------------------------------------------------------------|----------------------------------------------------------------------------------------------------|
|                                                                                                    | Choose a Shipping Method<br>Super Saver<br>1-5 Bourness Days - Based On Distance To Destination<br>FREE<br>PedEx Ground Delivery<br>Estimated Delivery, Fir Alug 30<br>PedEx Express Saver<br>Estimated Delivery, The Alug 19<br>PedEx 2 Day<br>Estimated Delivery, Wed Alug 18<br>PedEx Standard Overnight<br>Estimated Delivery, Tue Alug 17 by ros of any<br>S11.49<br>PedEx Standard Overnight<br>Estimated Delivery, Tue Alug 17 by ros of any<br>S15.87<br>SubTotal: \$35.64<br>Est. Tax: (0) 50.00<br>Shipping: Free<br>Order Total: \$35.64<br>PUNCHOUT |
| © 2000-2021 B & H Foto & Electronics Corp. 420 9th Ave, New York, NY<br>10001<br>Privecy & Security User Agreement & Disclaimer Export Policy California Privecy<br>Note: Site Map<br>Prives, specifications, and images are subject to change without notice. Not<br>responsible for typographical or illustrative ences. Manufacturer retweats, terms,<br>conditions, and explored dates are subject to change without notice. Not<br>Lic: Enc. Store #0905/12 Eec. & Home App. Senv. Deat. #0907905; Sec. Hd. Deat. Gen.<br>#0907906 | noon Accessibility Statement 🔝 Accessibility Statement                                                                                                    |

14. Page will refresh and display draft cart in iShop.

| ŝ                                       | UTRG | V                                                                         |                                            |                                                                                       |                                                                                  |             |                |            |          |            | All 🔻     | Search (Alt+Q) 0. 35.64 USD                                                                                                    | ä 💩 📷 🐔 T                            |
|-----------------------------------------|------|---------------------------------------------------------------------------|--------------------------------------------|---------------------------------------------------------------------------------------|----------------------------------------------------------------------------------|-------------|----------------|------------|----------|------------|-----------|----------------------------------------------------------------------------------------------------|--------------------------------------|
|                                         | s    | Shopp                                                                     | oing Cart                                  | • 147389020 •                                                                         | •                                                                                |             |                |            |          |            |           | Assign Cart                                                                                                    | Proceed To Checkout                  |
| 「「「」」で、「」」で、「」」で、「」」で、「」」で、「」」で、「」」で、「」 |      | Simp<br>Searc<br>1 Ite<br>B &<br>SUPP                                     | ple Ar<br>ch for produce<br>em<br>H FOTO & | dvanced<br>tts, suppliers, forms, pa<br>ELECTRONICS CO<br>S RNY-NEWYOR-03 : B<br>Item | rt number, etc.<br>IRP + 1 Item + 35.64 USD<br>ISamp H PHOTO-VIDEO, REMITTANCE ▼ | Catalog No. | Size/Packaging | Unit Price | Quantity | Ext. Price | <br>Q<br> | Details           For           Ms. Marilu Reyes           Name           2021-08-11 6001142907 01           Estimate (35.64 USD)           Totat: | ×<br>35.64                           |
| a<br>₽                                  |      | WASP200U Rechargeable Speaker with Wireless UHF Headset<br>Mic TEWASP200U |                                            |                                                                                       | TEWASP200U                                                                       | EA          | 35.64          | Qty: 1 EA  | 35.64    | …          |           |                                                                                                    |                                      |
|                                         |      |                                                                           | Contract                                   | AILS 🕈                                                                                | B&H Photo_EandL.Punchout<br>B&H Photo_EandL.Punchout<br>52161512<br>Loudspeakers | ٩           | Ν              |            |          |            |           |                                                                                                    |                                      |
| Q,                                      |      |                                                                           |                                            |                                                                                       |                                                                                  |             | 43             |            |          |            |           |                                                                                                    |                                      |
| -                                       |      |                                                                           |                                            |                                                                                       |                                                                                  |             |                |            |          |            |           |                                                                                                    | · strend by propriet ( 11/20) Policy |

15. Click on "Assign Cart"

| â            | UTROV<br>Day                                                              |                                                    |                  |            |           |           | All 🕶 | Search (Alt+Q)      | 35.64 USD       | e ⊂ k≊ <b>*</b> 3T  |
|--------------|---------------------------------------------------------------------------|----------------------------------------------------|------------------|------------|-----------|-----------|-------|---------------------|-----------------|---------------------|
|              | Shopping Cart • 147389020 •                                               |                                                    |                  |            |           |           |       |                     | Assign Cart     | Proceed To Checkout |
| íc           | Simple Advanced                                                           |                                                    |                  |            |           |           |       | Details             |                 | ~                   |
| õ            | Search for products, suppliers, forms, part number, etc.                  |                                                    |                  |            |           |           | Q     | For<br>Ms. Marilu F | Reyes           |                     |
| 血            | 1 Item                                                                    |                                                    |                  |            |           |           |       | Name 2021-08-1      | 1 6001142907 01 |                     |
| -12 <u>-</u> | B & H FOTO & ELECTRONICS CORP · 1 Item · 35.64 USD                        | B & H FOTO & ELECTRONICS CORP + 1 Item + 35.64 USD |                  |            |           |           |       |                     |                 |                     |
| հր           | SUPPLIER DETAILS RNY-NEWYOR-03 : B&,H PHOTO-VIDEO, REMITTANCE V           | Catalog No.                                        | Cies (Declassing | Unit Drive | Quantity  | Ext Price |       | Total:              | ,               | 35.64               |
| ₽<br>•       | MASP200U Rechargeable Speaker with Wireless UHF Headset<br>Mic TEWASP200U | TEWASP200U                                         | EA               | 35.64      | Qty: 1 EA | 35.64     | 🗆     | _                   |                 |                     |
|              | ∧ ITEM DETAILS ♦                                                          |                                                    |                  |            |           |           |       |                     |                 |                     |
|              | Contract B&H Photo_EandLPunchout ▼<br>B&H Photo_EandLPunchout             |                                                    |                  |            |           |           |       |                     |                 |                     |
|              | Commodity Code 52161512<br>Loudspeakers                                   | Q                                                  |                  |            |           |           |       |                     |                 |                     |
|              |                                                                           |                                                    |                  |            |           |           |       |                     |                 |                     |

16. Search box will display. Search and select your departmental buyer.

|        | Assign Cart: User Sea | rch                   |            | ×        |
|--------|-----------------------|-----------------------|------------|----------|
| -      | Assign Cart To:       | no value<br>or SEARCH |            |          |
|        | Note To Assignee:     |                       |            |          |
|        |                       |                       |            | 1        |
|        |                       |                       | Assign     | Close    |
|        |                       |                       |            |          |
| og No. | Size/Packaging        |                       | Unit Price | Quantity |

17. Confirmation will display. Please ensure your departmental buyer is aware of this request as they will need to complete the funding information and submit the order for approvals.

| A Bap    |                                |                            |                             |                                       |                   | All 🕶     | Search (Alt+Q)     | Q.      | 0.00 USD | Ä | ♡ № | <b>1</b> |
|----------|--------------------------------|----------------------------|-----------------------------|---------------------------------------|-------------------|-----------|--------------------|---------|----------|---|-----|----------|
| <b>)</b> | Simple Advanced                |                            | Go to: Non-Catalog Item   F | avorites   Forms   Shop   Quick Order | Browse: Suppliers | Categorie | s   Contracts   Ch | emicals |          |   |     |          |
| í.       | Search for products, suppliers | , forms, part number, etc. |                             |                                       |                   |           |                    | Q       |          |   |     |          |
| <u>o</u> | Cart Assigned                  | ed                         |                             |                                       |                   |           |                    |         |          |   |     |          |
| <b></b>  | Requisition Summary            |                            |                             | Options                               |                   |           |                    |         |          |   |     |          |
| 생동       | Requisition number             | 147389020                  |                             | Create new draft cart                 |                   |           |                    |         |          |   |     |          |
| հե       | Cart name                      | 2021-08-11 6001142907 01   |                             | Recent orders                         |                   |           |                    |         |          |   |     |          |
| Ť        | Requisition total              | 35.64 USD                  |                             | Return to your home page              |                   |           |                    |         |          |   |     |          |
| 0        |                                |                            |                             |                                       |                   |           |                    |         |          |   |     |          |
|          |                                |                            |                             |                                       |                   |           |                    |         |          |   |     |          |